# Bedienungsanleitung – Neuigkeiten in der Gemeinde Stettlen App abonnieren

Mit dieser Anleitung abonnieren Sie einfach und schnell alle für Sie relevanten Neuigkeiten aus der Gemeinde.

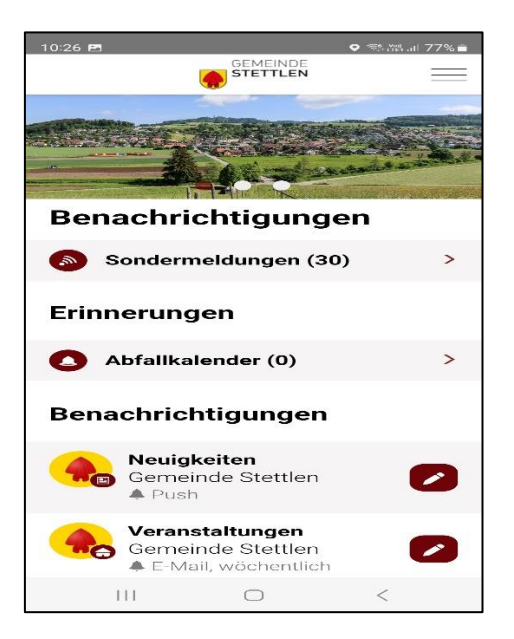

## Schritt 1: App öffnen

Öffnen Sie die Gemeinde Stettlen App auf Ihrem Smartphone.

## Schritt 2: Menü aufrufen

Tippen Sie auf das Menü-Symbol ( $\equiv$ ) oben rechts, um die Menü-Übersicht zu öffnen.

## Schritt 3: Neuigkeiten auswählen

Tippen Sie im Menü auf den Punkt "Neuigkeiten", um aktuelle Mitteilungen zu sehen.

## Schritt 4: Mein Benutzerkonto öffnen

Gehen Sie im Menü zu «Mein Benutzerkonto" und eröffnen Sie in Benutzerkonto.

## Schritt 5: E-Mail hinterlegen und bestätigen

- Geben Sie Ihre E-Mail-Adresse ein.
- Bestätigen Sie die Adresse, indem Sie den Aktivierungslink in der zugesendeten E-Mail anklicken.
- Ergänzen Sie Ihre Angaben in der APP

#### Schritt 6: Benachrichtigungen aktivieren

Tippen Sie auf "Benachrichtigungen" im Menü und aktivieren Sie die Optionen:

- Neuigkeiten aktivieren
- Abfallkalender Erinnerungen aktivieren
- Veranstaltungen aktivieren

So erhalten Sie Mitteilungen direkt auf Ihr Handy und/oder E-Mail sobald es Neuigkeiten gibt.

#### Schritt 7: Abonnements verwalten

Wählen Sie "Abonnements" aus. Dort können Sie gezielt Themenbereiche abonnieren, die Sie interessieren.

Unter "Meine Abonnements" können Sie jederzeit Ihre Auswahl anpassen.

## Fertig!

Sie erhalten nun alle wichtigen Informationen aus der Gemeinde Stettlen direkt auf Ihr Smartphone oder per E-Mail.